## Gherkin

Cucumber is a tool that executes plain-text functional descriptions as automated tests. The language that Cucumber understands is called **Gherkin**, which is a business-readable, domain-specific language that describes the software's behavior without detailing how that behavior is implemented. It is a line-oriented language and uses indentation to define structure. Line endings terminate statements (e.g., steps). Either spaces or tabs may be used for indentation (but spaces are more portable). Most lines start with a keyword.

For more information on the Cucumber Basics, please consult the Wiki and Tutorials at: http://cucumber.io

- Fields
- Edit Scenario Description
- Export to Cucumber

## Fields

Gherkin Tests are divided in two Scenario Types:

- Scenario: a set of instructions exclusively composed of constant values, which, when executed by a tool, will only give a static result (e.g., 2 + 3 = 5)
- Scenario Outline: a generic set of instructions containing variables, which, when executed by a tool, will prompt varied results according to the specified input.

The Scenario Types are inferred from the Scenario specification, i.e., the behavior to be reproduced by the Cucumber tool in entered in the Steps field.

|                | BOOKSLOTE / DOO            | IX- 1              |                  |           |                 |
|----------------|----------------------------|--------------------|------------------|-----------|-----------------|
| Test a log     | ged in visitor o           | an edit the acc    | ount details     |           |                 |
| 🖉 Attach       | Create subtask             | ♂ Link issue       | 🔶 Test details   | ••••      |                 |
| Description    |                            |                    |                  |           |                 |
| Add a descript | ion                        |                    |                  |           |                 |
| Linked issues  |                            |                    |                  |           | +               |
| ВООК-2         | As a Visitor, I can edit r | ny account details |                  |           | Secklog v       |
| Tost dotails   |                            |                    |                  |           |                 |
| Est details    | ails O Precondition        | s 💽 Test Sets      | 🗾 Test Plans 🛛 👂 | Test Runs |                 |
| Test details   | ails () Precondition       | s 💽 Test Sets 🚺    | 🗾 Test Plans 🛛 🧕 | Test Runs | Test Repository |
| Test details   | ails O Precondition        | s 🖸 Test Sets 🚺    | 🗾 Test Plans 🛛 🧕 | Test Runs | Test Repository |

## Edit Scenario Description

To edit a scenario, click in the scenario description editor, and it will enter in edit mode. The edit mode is easily identified by its background color and the Save and Cancel buttons at the bottom of the textbox.

Gherkin keyword suggestions are displayed if press CTRL+Space keys.

| Test de  | ails             |                                               |                 |
|----------|------------------|-----------------------------------------------|-----------------|
| E Te     | And              | Last Sets 🗾 Test Plans 🧕 Test Runs            |                 |
|          | Background       | keyword                                       | Test Repository |
| Test Typ | But              | keyword                                       |                 |
| 0        | Examples         | keyword                                       |                 |
| Cucur    | Feature          | keyword                                       |                 |
|          | Given            | keyword                                       |                 |
|          | Scenario         | keyword                                       |                 |
| Scenar   | Scenario Outline | keyword                                       |                 |
| 1        |                  |                                               |                 |
|          |                  |                                               |                 |
|          |                  |                                               |                 |
|          |                  |                                               |                 |
|          |                  | Press ^ Ctrl + Space to get step suggestions. | ~ ×             |

After having the step keyword, **BDD step suggestions** are also be displayed if press CTRL+Space. The suggested BDD steps come from the existing BDD steps in the project's BDD steps library.

| Test details                                                  | •              | •• |
|---------------------------------------------------------------|----------------|----|
| Test details O Preconditions Test Sets Test Plans 2 Test Runs | Test Repositor | ſV |
| Test Type                                                     |                | -  |
| Cucumber V                                                    |                |    |
| Scenario I receive a notification that step                   |                | _  |
| 1 Given upda                                                  |                |    |
|                                                               |                |    |
| Press ^ Ctrl + Space to get step suggestions.                 | ~ ×            | ;  |

Once you are done editing the scenario description you should press the Save button.

If the inserted scenario description is invalid Gherkin, it will still be saved as it is but a warning will be displayed next to the editor when in view mode.

| Test detail                              | s                                           |                                                   |           |            |             |
|------------------------------------------|---------------------------------------------|---------------------------------------------------|-----------|------------|-------------|
| 📃 Test                                   | details                                     | Preconditions                                     | Test Sets | Test Plans | D Test Runs |
|                                          |                                             |                                                   |           |            |             |
| Test Type                                |                                             |                                                   |           |            |             |
| Cucumb                                   | er                                          | ~                                                 |           |            |             |
| The definit<br>syntax. Th<br>into the BI | tion contair<br>ese steps v<br>DD step libr | ns invalid Gherkin<br>vill not be indexed<br>ary. |           |            |             |
| ▲ 1<br>2<br>3                            | Given<br>When<br>And                        |                                                   |           |            |             |

## Export to Cucumber

Cucumber Tests in Jira can be exported to feature files ready to be executed in Cucumber. The generated feature files follow the rules defined in Export Cucumber Features and take into account the context of the Jira Test issue.

This action will prompt a **FeatureBundle** zip file containing a single Cucumber feature file for every Requirement associated with the target Test, to be generated and downloaded.

To export a Cucumber Test issue to feature files,

Step 1: Open the Cucumber Test issue view page.

Step 2: Select ... > Xray - Export to Cucumber. The file will be downloaded to the browser.

| Projects / 💈 Bookstore / 🖸 BOOK-18                                                                                                    |                                                                            | A.F.                                     | ⊚ ⊾ ペ ·                            |
|----------------------------------------------------------------------------------------------------|----------------------------------------------------------------------------|------------------------------------------|------------------------------------|
| Test a logged in visitor can edit the account details                                                                                                    | Backlog 🐱                                                                  |                                          | Log work                           |
| <ul> <li>Attach  Create subtask</li> <li>Link issue  </li> <li>Fest Details</li> </ul>                                                                                                    | Assignee                                                                   | <b>O</b> Unassigned                      | Add flag<br>Xporter                |
| Add a description                                                                                                    | Reporter                                                                   | Mélanie Ca                               | Xray - Export to Cucumber          |
|                                                                                                    | Labels                                                                     | default                                  | Xray - Document Generator          |
| Linked issues +<br>tests                                                                                                    | Revision                                                                   | None                                     | Convert to Subtask<br>Move         |
| ■ BOOK-246 As a Visitor, I can edit my account details                                                                                                    | User MultiPicker                                                           | None                                     | Clone<br>Delete                    |
| Test Details                                                                                                    | Priority                                                                   | ↑ Medium                                 | Print                              |
| 📑 Test Details 🕘 Preconditions 💽 Test Sets 🗾 Test Plans 💿 Test Runs                                                                                                    | Xporter                                                                    | Open <b>Xporter</b>                      | Export XML                         |
| Test Repository / Account                                                                                                    | Test Status                                                                | Open <b>Test Status</b>                  | Export Word                        |
| Cucumber V                                                                                                    | ✓ Show 5 more fields<br>Original estimate, Time tracking, Epic Link,       |                                          | NEW JIRA ISSUE VIEW<br>Take a tour |
| Scenario<br>1 Given I'm logged in on the website<br>2 When I navigate to the personal information page<br>3 And I update my details<br>4 Then I receive a notification that my account is updated | Created October 8, 201<br>Updated April 14, 2021<br>Resolved October 8, 20 | 18, 5:46 AM<br>, 2:57 AM<br>)18, 5:46 AM | Find out more<br>See the old view  |